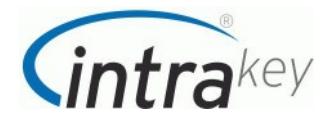

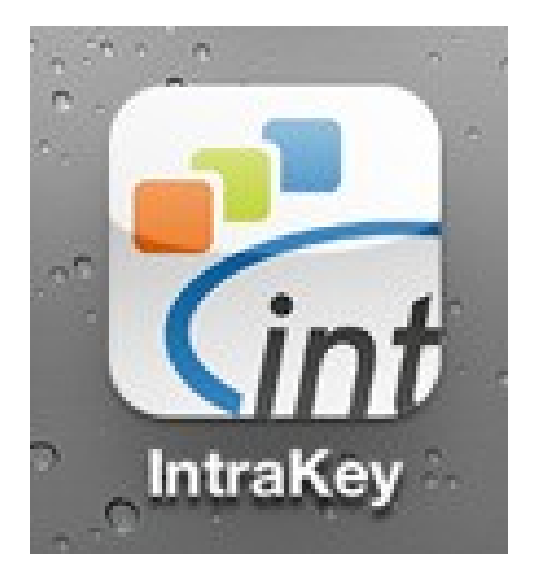

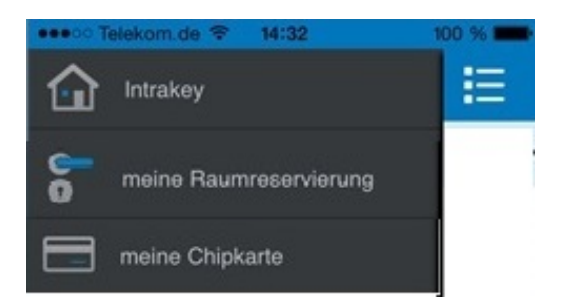

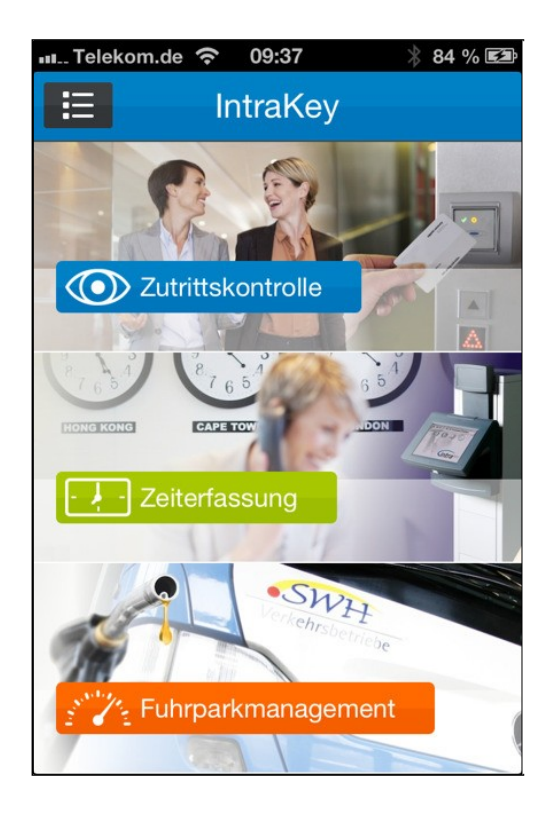

Menü

Intrakey-Home (ausblendbar)

- 1. Anmeldung per Email an "ina.wolf@hfmdd.de" mit Betreff:
- "Bitte um Nutzung der Raumplan-APP"
- 2. Installation der APP aus dem APP-Store oder Playstore (Suche nach INTRAKEY)
- 3. Erhalt der Email mit Registrierungsdaten
- 4. Intrakey-APP öffnen und Eintragen der Registrierungsdaten aus der Email
- 5. Kopieren der TAN aus der Email
- 6. Fertig

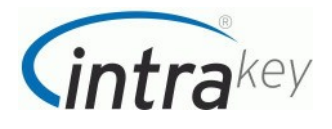

## Registrierung der App am Server

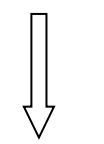

## Identifikation des einzelnen Users

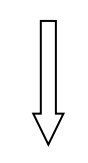

Int. Telekom.de 22:37 86 % Registrierung

Bitte geben Sie jetzt Ihren

Registrierungscode ein oder

starten Sie die Demoversion

Registrierungscode:

Ffghkli

Openoversion

Pemoversion

Registrieren

Hinweis: **TAN** wenn möglich aus der Email kopieren und einfügen!!

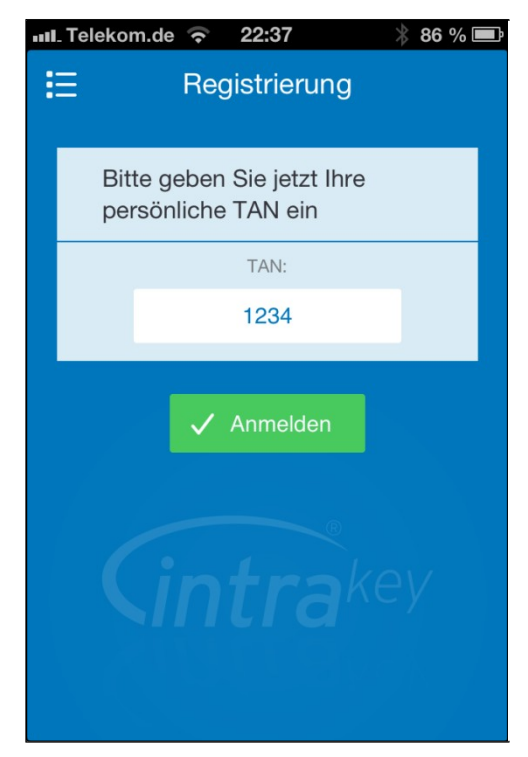

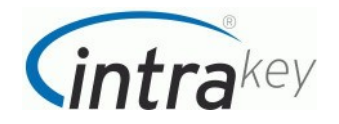

ScreenShots (für HfM Dresden)

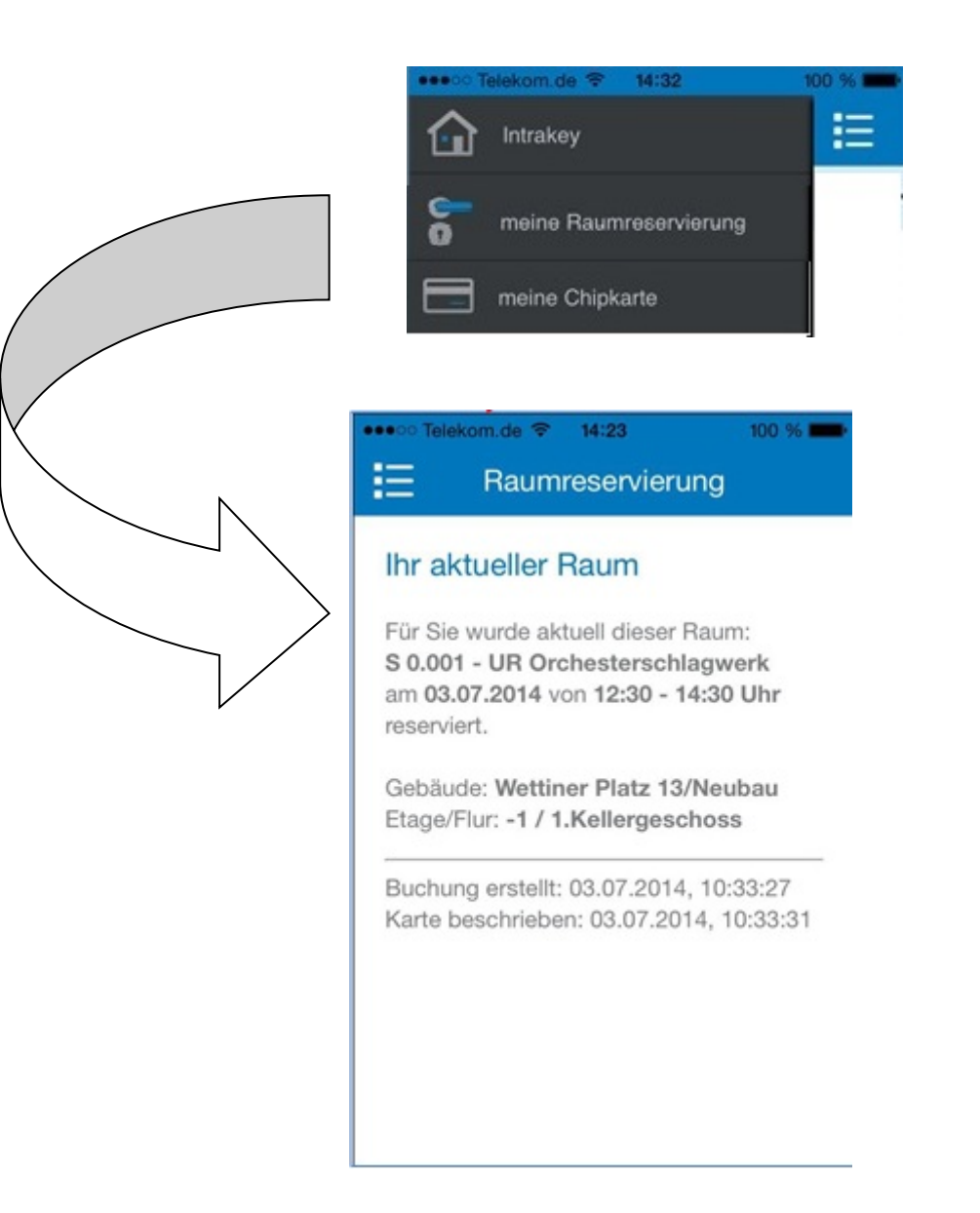

## Raumbuchung (Reservierungsanzeige)